# BMO Merchant Bill Pay Service User Guide

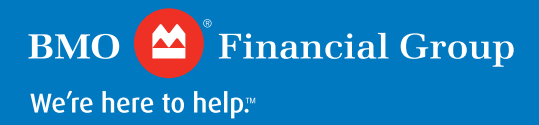

# Table of contents

| 1. Get  | o know BMO Bill Pay <u>1</u>                                     |           |
|---------|------------------------------------------------------------------|-----------|
| 2. Get  | ting started with BMO Bill Pay                                   | <u>2</u>  |
| 2.1     | Accessing the BMO Bill Pay Portal                                | <u>2</u>  |
| 2.2     | Understanding the two types of users who can access BMO Bill Pay | <u>2</u>  |
| 2.3     | Initial Sign-in and Registration                                 | <u>3</u>  |
| 2.4     | Biller Admin Users adding other Biller Users                     | <u>6</u>  |
| 2.5     | Initial Sign-in As Biller User                                   | <u>9</u>  |
| 3. Ove  | rview of BMO Bill Pay                                            | <u>10</u> |
| 4. Ava  | ilable Documents                                                 | <u>10</u> |
| 5. Use  | r Management                                                     | <u>12</u> |
| 6. Тгаг | nsaction Search                                                  | <u>15</u> |
| 7. My   | Profile                                                          | <u>17</u> |
| 8. Frec | quently Asked Questions                                          | <u>19</u> |
| 8.1     | How do I change my password?                                     | <u>19</u> |
| 8.2     | Can I manage multiple businesses under one account?              | <u>21</u> |
| 8.3     | How to derive my user ID and password for initial sign-in        | 22        |
| 9. Cus  | tomer Service and Support                                        | <u>23</u> |

# 1. Get to know BMO Bill Pay

BMO Bill Pay gives your business a convenient way to manage your customers' bill payments. This secure web-based portal lets you access timely bill payment remittance information, which can help you reconcile your accounts receivables faster. You can enjoy more control, greater efficiency, and more flexibility.

#### With BMO Bill Pay you can:

- Access payment information 24/7
- Get digital real time reporting
- Enjoy self-service functionality
- Streamline your payment remittances

To get started, or for a quick refresher when needed, refer to this guide for information on how to use BMO Bill Pay.

| Features            | Description                                                                                                    |
|---------------------|----------------------------------------------------------------------------------------------------|
| Access              | <ul> <li>Convenient and secure access to daily remittance information 7 days a week, 24 hours a day</li> <li>View/download bill payment information to simplify your accounts reconciliation process</li> </ul>  |
| Delivery of Funds   | Enhanced End-of-Day stream to process BMO retail payments in addition to batch transactions                                                                                                    |
| Reporting Options   | <ul> <li>Detailed payment remittance reports available in multiple formats:</li> <li>CSV</li> <li>PDF</li> <li>EDI (Note: EDI must be set up separately and is not accessible through the web portal)</li> </ul> |
| Value added Feature | Self-enrolled:<br>• User management<br>• Biller profile management<br>• Biller/User search<br>• Transaction search<br>• Linked Biller relationship and Parent Pay option<br>• Message Centre                     |
| Pricing             | Please refer to the Pricing Schedule <u>https://www.bmo.com/main/business/</u><br>cash-management/merchant-bill-payment                                                                                          |
| Support             | Please refer to FAQ's section 8.1 to reset your password or<br>call Help Desk:<br>1-877-345-7777 English<br>1-877-234-7777 French                                                                                |

# 2. Getting started with BMO Bill Pay

#### 2.1 Accessing the BMO Bill Pay Portal

You can access the BMO Bill Pay portal at: <u>www.bmo.com/billpay</u> Here's what you'll need to run the portal:

- Windows 2000
- Internet Explorer 11.0 or Chrome
- Cookie and Java enabled
- User ID and Password please see the Welcome Letter
- Microsoft Excel for CSV format reports
- · Adobe Acrobat Reader for PDF format reports

#### 2.2 Understanding the two types of users who can access BMO Bill Pay

Merchants that sign up for BMO Bill Pay can have two types of users access the service: a **Biller Admin User**, and a **Biller User**. Each merchant account must have at least one Biller Admin User. The Biller Admin User(s) has the option of adding Biller Users, who can access the site but with certain restrictions.

#### **Biller Admin Users:**

- · Accept terms and conditions during the initial sign-in on behalf of the Merchant
- Have full access to their own profile
- · Search and maintain other Biller Admin Users or Biller Users on behalf of biller entity
- Have full access to the biller documents
- Have full access to transaction search

#### **Biller Users:**

- Have full access to their own profile
- Have full access to the biller documents
- Have full access to transaction search

#### 2.3 Initial Sign-in and Registration

Before you sign in to BMO Bill Pay for the first time, you'll need your user ID and temporary password that was sent to you in the welcome email.

Go to <u>www.bmo.com/billpay</u> and you'll be directed to the sign-in page below:

| BN       | IO Mer | chant Bi | ill Pay | Service |   |
|----------|--------|----------|---------|---------|---|
| User ID: |        |          |         |         |   |
| assword: |        |          |         |         | 5 |
|          |        | Cian On  |         |         |   |

Enter your user ID and password. Please refer to FAQ section 8.3 for how to derive your initial sign-in credentials.

Click the **Sign on** button to access the site.

The Welcome Page below will be displayed once your user ID and password have been verified:

| Welcome                                                                                                    |
|----------------------------------------------------------------------------------------------------|
| <ul> <li>Welcome to the BMO Merchant Bill Pay Service. Click Next to accept the terms &amp; conditions, update your profile information, and change your password.<br/>If you require more information before registration, please refer to <u>BMO Merchant Bill Pay Service</u> for additional information. If you leave this page, your registration will not be complete and you will be required to start again on your next sign in.</li> </ul> |
|                                                                                                    |
|                                                                                                    |
| Cancel Next                                                                                                    |

#### Click the Next button

You will then be directed to the User Profile page to complete your registration.

| BILL P                                                                                                    | AYMENT SERVICE SCHEDULE                                                                                                    |                          |
|----------------------------------------------------------------------------------------------------|----------------------------------------------------------------------------------------------------|--------------------------|
| This is a Schedule to the Cash Managemen<br>terms not defined in this Schedule shall hav<br>applicable Schedule. In addition to the term<br>following: | t Services Master Agreement (the "Master Agreement"). All capitalized<br>ve the meaning given to them in the Master Agreement or in any other<br>s and conditions in the Master Agreement, the Customer agrees to the |                          |
| I.1 BILL PAYMENT SERVICE     BMO will:                                                                                                    | 4.2 The Customer or the Customer's agent may<br>periodically provide BMO with updated information to<br>facilitate Payments including, without limitation, the                                                        |                          |
| ) I do not accept O Accept                                                                                                    |                                                                                                    |                          |
|                                                                                                    | User ID:                                                                                                    |                          |
|                                                                                                    | Biller ID:                                                                                                    |                          |
|                                                                                                    | Biller Name:                                                                                                    |                          |
|                                                                                                    | Name:                                                                                                    |                          |
|                                                                                                    | Email Address:                                                                                                    |                          |
|                                                                                                    | Send email Notification:                                                                                                    |                          |
|                                                                                                    | Billing Account:                                                                                                    |                          |
|                                                                                                    | Crediting Account:                                                                                                    |                          |
|                                                                                                    | Language Preference:                                                                                                    | ● English<br>⊖ French    |
|                                                                                                    | Document Format:                                                                                                    | PDF only     PDF and CSV |
|                                                                                                    | Challenge Question:                                                                                                    | Please select            |
|                                                                                                    | Challenge Response:                                                                                                    |                          |
|                                                                                                    | Confirm Current Password                                                                                                    |                          |
|                                                                                                    | New Password:                                                                                                    |                          |
|                                                                                                    | CONTRACT CONTRACTOR                                                                                                    |                          |
|                                                                                                    |                                                                                                    | Cancel Save              |

**Review and accept** the terms and conditions in order to access the service and get started.

!

**Note:** You must scroll down and read the entire terms and conditions before clicking the Accept button. If you select "I do not Accept", you will be re-directed back to the sign in page and unable to access the system until you accept the terms and conditions.

After accepting the terms and conditions, you will be prompted to complete your registration by entering the following information:

- 1. Name choose the name you want to be associated with your BMO Bill Pay account.
- 2. Email Address This will be used to send the following information:
  - Terms and conditions confirmation letter
  - Email notifications (see next point)
- **3. Email notification preferences** select "yes" if you want to receive email notifications that documents are available to view online. If you do not select "yes", you will not receive email notifications.

ļ

Note: Email notification must be first enabled by one of the Biller Admin Users before other Biller Users can access.

4. Language Preference - select your default language of English or French

Note: Biller reports and email notifications will be available in the language selected here in the User Profile. Remittance reports will be in the language selected by Biller Admin user.

**5. Document Format for downloaded documents** – select PDF only or PDF and CSV. Please refer to the Pricing Schedule for the cost of each report.

#### !

Note: The selection of the document format here by Biller Admin User will cascade to all the other users.

**6. Challenge Question** - create a challenge question and answer to help us verify your identity when you want to change your password. You'll need to correctly answer your challenge question to create your new password when you first sign in, as well as if you forget your password in the future.

Click the **Save** button to complete your user profile update.

Once you have completed and saved your user profile, you will be directed to the Available Documents page.

| BMO O                                     | ion My Profile                       |
|-------------------------------------------|--------------------------------------|
| Message Centre                            | Available Documents                  |
| • welcome                                 | Profile updated successfully         |
| <ul> <li>telus</li> <li>google</li> </ul> | Biller ID:                           |
|                                           | Biller Name:                         |
|                                           | No documents are currently available |
|                                           |                                      |
|                                           |                                      |

From this page, you'll be able to see other available features on the menu bar.

# 2.4 Biller Admin Users adding other Biller Users

If you are the Biller Admin User, you have the option to add other Biller Users from the User page displayed below:

| вмо 😂                                      |                          |       |        |  |
|--------------------------------------------|--------------------------|-------|--------|--|
| Available Documents User Transac           | tion My Profile          |       |        |  |
| Message Centre                             | User Search              | ı     |        |  |
| <ul> <li>welcome</li> <li>telus</li> </ul> | • Add User<br>Biller ID: |       |        |  |
| • google                                   | Biller Name:             |       |        |  |
|                                            | Name:                    |       |        |  |
|                                            | User ID:                 |       |        |  |
|                                            |                          | Reset | Search |  |
|                                            |                          |       |        |  |

#### Click "Add User" and you will be directed to this page:

| вмо 😂                                     |                          |                       |
|-------------------------------------------|--------------------------|-----------------------|
| Available Documents User Transact         | ion My Profile           |                       |
| Message Centre                            | Add User                 |                       |
| • welcome                                 | Biller ID:               |                       |
| <ul> <li>telus</li> <li>google</li> </ul> | Biller Name:             |                       |
|                                           | Name:                    |                       |
|                                           | Email Address:           |                       |
|                                           | Send email Notification: |                       |
|                                           | Language Preference:     | ● English<br>○ French |
|                                           | User Type:               | Biller User           |
|                                           | Back                     | Save                  |

For each Biller User added, you will need to provide the following information:

- a) User ID the system will automatically generate a User ID for the new Biller User and email it to the address indicated in the new user profile
- b) Name enter the new Biller User name, up to a maximum of 35 characters
- c) Email address—enter the new Biller User's email address. This email address will be used for the following information:
  - Delivery of the User ID
  - Delivery of User Password
  - Email notifications
- !

Note: The email address cannot exceed 60 characters, and must include '@' and '.'

d) Email notification preferences – select "yes" for the Biller User to receive email notifications that documents are available to view online. If "yes" is not selected, the Biller User will not receive email notifications.

Note: Email notification must be first enabled on the Biller Admin User's profile before it can be selected for other Biller Users.

e) Language Preference - select default language of English or French

Note: Biller reports and email notifications will be available in the language selected here in the User Profile. Remittance reports will be in the language selected by Biller Admin user.

f) User type – choose Biller Admin User or Biller User

Note: User type cannot be changed once set up.

# 2.5 Initial Sign-in As Biller User

Before a Biller User signs in to the BMO Bill Pay portal for the first time, they'll need the user ID and temporary password sent in the welcome email.

The Biller User will need to go to <u>www.bmo.com/billpay</u> where they'll be directed to the Sign-in page. Please follow the Sign-in instructions for the Biller Admin User in the previous section.

Once the Biller User has updated their password, they will be directed to the My Profile Page:

| r                                          |                           |                                                   | <br> |
|--------------------------------------------|---------------------------|---------------------------------------------------|------|
| вмо 🙆°                                     |                           |                                                   |      |
| Available Documents Transaction My Profile |                           |                                                   |      |
| Message Centre                             | My Profile                |                                                   |      |
| • welcome                                  | Account Setting           |                                                   |      |
| telus                                      | User ID:                  |                                                   |      |
| · googie                                   | Biller ID:                |                                                   |      |
|                                            | Biller Name:              |                                                   |      |
|                                            | Name                      |                                                   |      |
|                                            | Email Address:            |                                                   |      |
|                                            | Send email Notification:  |                                                   |      |
|                                            | Language Preference:      | English     French                                |      |
|                                            | Document Format:          | <ul> <li>PDF only</li> <li>PDF and CSV</li> </ul> |      |
|                                            | Challenge Question:       | Please select                                     |      |
|                                            | Challenge Response:       |                                                   |      |
|                                            | Change My Password        |                                                   |      |
|                                            | Confirm Current Password: |                                                   |      |
|                                            | New Password:             |                                                   |      |
|                                            | Confirm New Password:     |                                                   |      |
|                                            | Back                      | Save                                              |      |
|                                            |                           |                                                   |      |

!

Note: A Biller User will not have access to Billing Account or Crediting Account information. Only the Biller Admin User can view this information.

# 3. Overview of BMO Bill Pay

There are four main menu options you can choose from once you've signed into BMO Bill Pay: **Available Documents, User Management, Transactions** and **My Profile**. Not all options are accessible to all users. For example, only the Biller Admin User can access the User Management section.

Here's a quick overview of the four menu options and what they give you access to:

| Menu Option:        | Provides access to:                                                                                                    |
|---------------------|----------------------------------------------------------------------------------------------------|
| Available Documents | <ul> <li>Displays Available Documents in either PDF or CSV (when CSV has been enabled)</li> <li>90 days history of Available Documents will be supported</li> </ul> |
| User                | <ul> <li>User search</li> <li>Biller search</li> <li>User added/deleted</li> <li>User modify via the user profile screen</li> </ul>                                 |
| Transaction         | Transaction search by date, amount and account info                                                                                                    |
| My Profile          | <ul> <li>Manage own profile information</li> <li>Manage other users' profile information – admin role only</li> </ul>                                               |

# 4. Available Documents

| Available Docu                             | ments       |                          |          |                           |            |               |               |
|--------------------------------------------|-------------|--------------------------|----------|---------------------------|------------|---------------|---------------|
| Biller ID:                                 |             |                          |          |                           |            |               |               |
| Biller Name:                               |             |                          |          |                           |            |               |               |
| sults (4 returned)                         |             |                          |          |                           |            |               |               |
| Source                                     | File Number | File Date                | Value    | Number of<br>Transactions | Download   | Download Time | Downloaded By |
| Retail Bill Payment                        | 4           | 2017/11/17               | \$34.00  | 1                         | PDF        | ** NEW **     |               |
|                                            |             |                          |          |                           |            |               |               |
| Retail Bill Payment                        | 3           | 2017/11/10               | \$142.00 | 4                         | PDF        | ** NEW **     |               |
| Retail Bill Payment<br>Retail Bill Payment | 3           | 2017/11/10<br>2017/11/07 | \$142.00 | 4                         | PDF<br>PDF | ** NEW **     |               |

When you select "Available Documents" from the main menu, you'll be taken to a screen where you can view your Bill Payment Remittance Reports, which will be displayed in chronological order with the most recent report on top. You'll also be able to view your monthly service fee statement, if applicable.

You can download the reports in PDF format, or PDF and CSV format, depending on what you selected as your preference when you set up your account. The reports will be available online for 90 days.

The following types of reports will be available on the portal:

| Report Name                                                          | Description                                     | Frequency                                            | Format     |
|----------------------------------------------------------------------|-------------------------------------------------|------------------------------------------------------|------------|
| Daily biller<br>detailed<br>remittance report                        | Processed payments to be presented in PDF / CSV | Daily (except days without payments)                 | PDF<br>CSV |
| Electronic bill<br>payment service<br>merchant activity<br>statement | Service fee statement                           | PDF monthly prior to<br>5th business day of<br>month | PDF        |

Keep in mind, you'll need the right applications to download PDF or CSV files (i.e. Adobe Acrobat, Accounting software, Microsoft Excel). Please refer to the below table for the column headings in your CSV reports.

| ACCOUNT<br>NUMBER | PAYMENT AMOUNT | CUSTOMER<br>NAME | EFFECTIVE<br>DATE | REFERENCE<br>NUMBER | PAY DATE TIME | AUDIT NUMBER |
|-------------------|----------------|------------------|-------------------|---------------------|---------------|--------------|
| 123               | 1000.01        | John Smith       | 11/1/2017         | 123456              | 00.00.0       | 130          |

# 5. User Management

This is where you can manage and modify your User preferences. Only the Biller Admin User who set up the account can access this section and make modifications such as adding other Biller Users.

Let's take a look at the different ways you can manage your users:

User search: this lets you search all the users in your BMO Bill Pay portal.

| Available Documents User Trans                         | saction My Profile               |
|--------------------------------------------------------|----------------------------------|
| Message Centre                                         | User Search                      |
| <ul><li>welcome</li><li>telus</li><li>google</li></ul> | Add User Biller ID: Biller Name: |
|                                                        | Name:                            |
|                                                        | User ID:                         |
|                                                        | Reset Search                     |

You can search for a user one of two ways:

**1.** By User Name: Type in the user name, up to a maximum of 35 characters. Use the % to allow a Wild Card search.

**2. By User ID:** Enter the user ID number; minimum 8 digits, maximum 10 digits. No wild card search option.

Click the **Search** button. The user search results will be displayed.

| User ID | Biller ID | Biller Name | Name           | Email | User Type    | User Statu |
|---------|-----------|-------------|----------------|-------|--------------|------------|
| 01      |           |             | testtest123    |       | Biller Admin | Active     |
| 02      |           |             | testbilleruser |       | Biller User  | Active     |
| 03      |           |             | test user      |       | Biller Admin | Active     |

Click on the User ID you're looking for, and you will be directed to that User Profile screen.

# Add a User

To add a new User, click 'Add User' on the user search page.

Then, enter the user's Name, Email Address, Language Preference and User Type in the appropriate fields. Click 'Save' to submit your changes. The new user will receive an email at the address you indicated with their user ID and temporary password, enabling them to log into the portal.

| Add User                 |                                             |
|--------------------------|---------------------------------------------|
| Biller ID:               |                                             |
| Biller Name:             |                                             |
| Name:                    |                                             |
| Email Address:           |                                             |
| Send email Notification: |                                             |
| Language Preference:     | <ul> <li>English</li> <li>French</li> </ul> |
| User Type:               | Biller User                                 |
| Back                     | Save                                        |

# Modify a User

| Profile Setup        |                                                   |  |
|----------------------|---------------------------------------------------|--|
| Password Reset       |                                                   |  |
| User ID:             |                                                   |  |
| Biller ID:           |                                                   |  |
| Biller Name:         |                                                   |  |
| Name:                |                                                   |  |
| Email Address:       |                                                   |  |
|                      |                                                   |  |
| Language Preference: | <ul> <li>English</li> <li>French</li> </ul>       |  |
| Document Format:     | <ul> <li>PDF only</li> <li>PDF and CSV</li> </ul> |  |
| User Type:           | Biller Admin                                      |  |
| User Status:         | Active 🗸                                          |  |
| Back                 | Save                                              |  |

To make a change to a Biller User, click on the Biller ID from the user search result.

You'll then be directed to that Biller User's profile where you can:

- Reset password for other Biller Admin Users or Biller Users
- Update the Biller User name and email
- Modify the language preference and document format
- Modify user status

# Delete a User

If you wish to remove a Biller User, simply change the biller status from 'Active' to 'Deleted'.

# 6. Transaction Search

| Transaction Search  |       |       |
|---------------------|-------|-------|
| From Date:          |       |       |
| To Date:            |       |       |
| From Amount:        |       |       |
| To Amount:          |       |       |
| Customer Account:   |       |       |
| Conf/Verif. Number: |       |       |
|                     | Reset | earch |

Under the Transaction tab, you can search transactions for a certain period. You can also search by using a billing amount range, account, or confirmation number.

- a) Specify the date range by choosing the From Date and To Date the range must be within a month. Date range fields are mandatory for a search.
- **b)** Specify the transaction amount by choosing From Amount and To Amount.
- c) Enter the Customer Account number if needed
- d) Enter the confirmation or verification number if needed

#### The search results will be displayed.

| iount |
|-------|
|       |
|       |
|       |

Click on the View icon to see the transaction details.

| Payment Amount:             |                           | Customer Account: |               |  |
|-----------------------------|---------------------------|-------------------|---------------|--|
| Conf/Verif. Number:         |                           | Customer Name:    |               |  |
| Payment<br>Date/Time:       | October-24-17 12:00:00 PM | Audit:            | 31            |  |
| Effective Date:             | October-24-17             | Delivery Date:    | October-24-17 |  |
| Transaction<br>Origination: | BR                        |                   |               |  |

# 7. My Profile

You can make changes to your profile information, such as your email address, notification preferences or password, at any time by selecting the 'My Profile' tab.

#### My Profile

| My Profile                |                          |
|---------------------------|--------------------------|
| Account Setting           |                          |
| User ID:                  |                          |
| Biller ID:                |                          |
| Biller Name:              |                          |
| Name:                     |                          |
| Email Address:            |                          |
| Send email Notification:  |                          |
| Agreement Accepted:       | View                     |
| Date Agreement Accepted:  |                          |
| Billing Account:          |                          |
| Crediting Account:        |                          |
| Language Preference:      | ● English<br>○ French    |
| Document Format:          | PDF only     PDF and CSV |
| Challenge Question:       | Please select            |
| Challenge Response:       |                          |
| Change My Password        |                          |
| Confirm Current Password: |                          |
| New Password:             |                          |
| Confirm New Password:     |                          |

In addition to updating their own profile, the Biller Admin User can also make modifications to other user profiles. This chart gives a quick overview of user type and profile access.

| Fields                          | Update Own Profile |             | Update other user Profile |
|---------------------------------|--------------------|-------------|---------------------------|
|                                 | Biller Admin User  | Biller User | Biller Admin User         |
| Biller ID                       | -                  | -           | -                         |
| User ID                         | -                  | -           | -                         |
| Biller Name                     | -                  | -           | -                         |
| User Name                       | Yes                | Yes         | Yes                       |
| Address                         | Yes                | -           | Yes                       |
| Email Address                   | Yes                | Yes         | Yes                       |
| Send email notification         | Yes                | Yes*        | Yes                       |
| Language Preference             | Yes                | Yes         | Yes                       |
| Document Format                 | Yes**              | -           | Yes <sup>***</sup>        |
| Challenge/ Response<br>Question | Yes                | Yes         | _                         |
| Change Password                 | Yes                | Yes         | Yes                       |

\*Biller User can only modify email notification option when Biller Admin User has selected "Yes".

\*\* Change to the document format will be effective on the next business day and the new format selected only applies to future reports

\*\*\* Biller Admin User can only update other Biller Admin Users' documents format selection which will cascade to all the other Biller Users

#### 8. Frequently Asked Questions

#### 8.1 How do I change my password?

Biller Users can change their password at any time by following these steps:

- 1. Sign on to the BMO Bill Pay site at <u>www.bmo.com/billpay</u>
- 2. Click on the 'My Profile' tab in the main menu.
- 3. Enter your Current Password in the appropriate field.
- 4. Enter your New Password and Confirm Password in the appropriate fields.
- **5.** Click 'Save' to save your changes.

After four failed attempts to enter a password, the user will be locked out and instructed to contact their administrator to have the password reset.

If your company was already registered on the portal and you forget your password, you can use the Forgot Password function following the below steps.

Hit the Forgot Password button on the login page.

| User ID: |         |  |
|----------|---------|--|
| assword: |         |  |
|          | Sign On |  |
|          | Sign On |  |

Enter your User ID and the email address which matches the one on your profile.

| Forgot Password    |                                                                           |
|--------------------|---------------------------------------------------------------------------|
|                    | Your request has been received. Please check your email for instructions. |
| User ID:           |                                                                           |
| Email:             |                                                                           |
| Back Reset Passwor | d                                                                         |
|                    |                                                                           |

The temporary credential will be sent to the above email address. Follow the instructions in the Password Reset email. Click the link in the email and enter your User ID, temporary password and new password on the page below.

| Forgot Password                                                           |
|---------------------------------------------------------------------------|
| Your request has been received. Please check your email for instructions. |
| User ID: Email:                                                           |
| Back Reset Password                                                       |

You can now login with your new password.

Note: Your temporary password can only be used for the link provided in the Password Reset email and not the login page.

#### **Password Guideline:**

For your own security, your password must contain at least one character from each of the following groups and have a length of 8-10 characters:

- Upper-case characters (A Z) or Lower-case characters (a z)
- Numerals (0 9)
- Passwords cannot contain any characters from the following group: Symbols (` ~ ! @ # \$ % ^ & \* ( ) \_ + = { } | \ : "; ' < > ? , . /)

#### 8.2 Can I manage multiple businesses under one account?

Yes. If a biller has multiple biller IDs or subsets of their business they would like linked to their account, they can manage all of them under one BMO Bill Pay account by creating parent/children relationships.

The main biller account is referred to as the 'parent'. Subsequent biller IDs are referred to as 'children'. To add parent/child relationships, the Biller Admin User must contact BMO at <u>GTMElectronic.BillPaymentImpl@bmo.com</u>.

Once BMO has set up the parent/child designations, the parent biller will be taken to a special Available Documents screen after signing in. The parent can either:

a) view/download their own Available Documents or

**b)** select one child by clicking the biller ID at a time to view/download their Available documents.

| vailable Documents Home |             |
|-------------------------|-------------|
| Parent Biller:          |             |
| Biller ID:              |             |
| Biller Name:            |             |
| Biller Status: Active   |             |
| Available Documents     |             |
|                         |             |
| Biller ID               | Biller Name |
| 0000000-00000           |             |

A parent can choose to pay for its linked billers/children (to do this they must select the 'parent pays' option), or have the 'children' pay their own share. If 'parent pays' is selected, only the parent will receive the monthly invoice for the service.

#### 8.3 How to derive my user ID and password for initial sign-in

If you are Biller Admin user for an existing BMO merchant that previously receive remittance reports via fax then you can derive your User ID and password following the below steps.

- · To derive your User ID: use your 8 digits BMO biller ID + "00"
- To derive your password: use last 5 digits of your BMO Biller ID and last three digits of the credit account number

In the example below, User ID is 0123456700 and password is 34567789

| KPI DATE : 20/AUG/201/    | BANK U                | F MUNIKEAL          | CEDUTCE             | PAGE -      |
|---------------------------|-----------------------|---------------------|---------------------|-------------|
| RPT TIME : 09:52:53       | TELEPH                | ONE BILL PAYMENT    | SERVICE             |             |
| RPT NO . TBPOUSN . 0123   | 4567 NATION           | AL BILL TRACING     |                     |             |
| BILLER ID :               | TELEPH                | ONE: (000) 121-1121 |                     |             |
| COPY NO : 1               | FAX                   | : (000) 123-1212    |                     |             |
| TEST COMPANY              | dente de la Latin     |                     |                     |             |
| 000 MAIN ST               | e digits of the bille | eeeeeee             | ***********         | ********    |
| TREASURY DEPARTMENT       |                       | * METHOD:           | TEL ECOPTER         | ŵ           |
| TORONTO ON A0A0A          | 0                     | RETHOD.             | TELECOFIER          | *           |
|                           |                       | * FAX               |                     | *           |
|                           |                       | *                   | 000-000-00          | 00-0000 *   |
|                           |                       | ****                | ******              | ***         |
| PAYMENT                   |                       |                     |                     |             |
| DATE AMOUNT AC            | COUNT NUMBER          | *****               | 8 <b>9</b>          |             |
| CUSTOMER LAST NAME, FIRST | NAME                  | ITEM TR             | ACE NUMBER          | ****        |
| NTI REPORT                |                       |                     |                     |             |
| HIL REPORT                |                       |                     |                     |             |
| *****                     | *****                 | ****                | ***                 |             |
| * BILLER TOTAL            |                       |                     | *                   |             |
| * NUMBER OF PAYMENTS:     | 0                     |                     | *                   |             |
| * TOTAL DEPOSIT           | \$0.00                |                     | Ŕ                   |             |
| YOUR DEPOSIT ACCOUNT 00   | 00-00012-3456789      | → Last three di     | gits of credit acco | ount number |
| /                         |                       |                     |                     |             |
|                           |                       |                     |                     |             |
|                           |                       |                     |                     |             |

# 9. Customer Service and Support

Need help or have questions? Let us know what we can help you with.

| Inquiry                                                  | Next step                                                                     | Still not sure? Contact us.                                                                                             |
|----------------------------------------------------------|-------------------------------------------------------------------------------|----------------------------------------------------------------------------------------------------|
| Forgot password                                          | Try "Forgot Password" link<br>on login page and follow<br>instructions above. | <b>BMO Bill Pay Help Desk</b><br>877-345-7777 for English<br>877-234-7777 for French                                    |
| Locked user ID                                           |                                                                               | <b>BMO Bill Pay Help Desk</b><br>877-345-7777 for English<br>877-234-7777 for French                                    |
| Payment tracing                                          |                                                                               | <b>BMO Bill Tracing Team</b><br>416-598-6524 for English<br>514-877-1480 for French<br>Fax 800-596-5675 or 416-598-6088 |
| Pricing questions                                        |                                                                               | BMO.BillPaySupport@bmo.com                                                                                              |
| Add linked billers                                       |                                                                               | GTMElectronic.BillPaymentImpl@bmo.com                                                                                   |
| Change debit account<br>or update account<br>information | Please contact your lead bank to update information.                          |                                                                                                    |
| Update contact<br>information on<br>profile              | Please contact your lead bank to update information.                          |                                                                                                    |

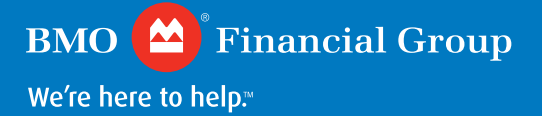